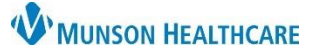

## **Emergency Department Documentation** for Patient Care Managers

Cerner PowerChart EDUCATION

Documentation Status

Initial Assessment Documentation Complete

Title

Title

Assessment Documents Care Management Assessm

Care Management Assessment

🖌 🖬 🚫 | 🖏 🌠 🛧 🔸 | 🎟

Assessment Documents Care Management Assessm

### For Patients Admitted to the ED – Not Being Admitted to the Hospital

- 1. Navigate to **Readmission Risk Summary** on the dark blue menu in the patient's chart.
- 2. Click on the **Documentation** tab.
- 3. Click the blue hyperlink to open the **Care Management** Assessment PowerForm.
- Documentation
   Status
   Type
   Title
   No Results Found
   Assessment Documents
   Care Management Assessment

Overview Readmission Risk Supp Serv/Interdisp 2 Documentation 2 Transition Readiness 3 Follow Up 2

🝷 🏫 Readmission Risk Summary

Documentation Status

Discharge Needs I

**Discharge Needs II** 

- - - 4

🗚 📗 | 📥 | 🔍 🔍 | 100%

- 4. Navigate to **Discharge Needs II.** 
  - Complete components that are pertinent to the patient.

| *Performed on:       09/04/2022       Image: Constraint of the second second se | 🗸 🖬 🚫 🖄 🗗 🕈 🗣 💷                         |                                                           |                                                                 |            |
|----------------------------------------------------------------------------------------------------|-----------------------------------------|-----------------------------------------------------------|-----------------------------------------------------------------|------------|
| General Info       Anticipated Discharge Needs II         Home Environment I       Home Treatments         Healthcare Decision Maker - CM       Apnea monitoring       Hemodialysis       TPN         Documentation Status       BiPAP       IV therapy       Tube feer         Discharge Needs I       CrAP       Oxygen therapy                                                                                                    | *Performed on: 09/04/2022               | ► 1951 ► EDT                                              |                                                                 |            |
| Home Environment I         Home Environment II         Healthcare Decision Maker - CM         Documentation Status         Discharge Needs I         CPAP         Oxygen therapy                                                                                                    | General Info                            | Anticipated D                                             | )<br>ischarge Nee                                               | eds II     |
| Home Environment II       Home Treatments         Healthcare Decision Maker - CM       Apnea monitoring       Hemodialysis       TPN         Documentation Status       Blood glucose monitoring       Mcchanical ventilation       Wound c         Discharge Needs I       CPAP       Oxygen therapy                                                                                                    | Home Environment I                      |                                                           |                                                                 |            |
| Healthcare Decision Maker - CM       Aprea monitoring       Hemodialysis       TPN         BPAP       IV therapy       Tube feer         Documentation Status       Blood glucose monitoring       Mechanical ventilation       Wound c         Discharge Needs I       CrAP       Oxygen therapy                                                                                                    | Home Environment II                     | Home Treatments                                           |                                                                 |            |
| Documentation Status         Blood glucose monitoring         Mechanical ventilation         Wound c           Discharge Needs I         Cardiorespiratory monitoring         Nebulizer treatments         Other:                                                                                                    | Healthcare Decision Maker - CM          | Apnea monitoring                                          | Hemodialysis IV therapy                                         | TPN        |
| Discharge Needs I Cardiorespiratory monitoring Nebulizer treatments Other:                                                                                                    | Documentation Status                    | Blood glucose monitoring                                  | Mechanical ventilation                                          | Wound care |
| Discharge Needs II 4 External defibrillation Peritoneal dialysis                                                                                                    | Discharge Needs I<br>Discharge Needs II | Cardiorespiratory monitoring CPAP External defibrillation | Nebulizer treatments     Oxygen therapy     Peritoneal dialysis | Dther:     |

Yes

Туре

Туре

Documentation

Documentation

Auth (Verified)

Status a

Status b

Auth (Verified)

- 5. Navigate to **Documentation Status.** 
  - Select **Yes** or **No** for Documentation Complete.
    - a. Selecting **Yes** changes the **status** on the Documentation tab to Auth (Verified) in **black** text.
    - Selecting No changes the status on the Documentation tab to Auth (Verified) in red text, which indicates there are still items to address within the document.

#### 6. Sign with the green checkmark.

#### For Patients Admitted to the ED –Being Admitted to the Hospital

- 1 3. Follow the steps 1 through 3 listed above.
- 4. Complete the Initial Assessment components.
  - General Information **done by nursing.**
  - Home Environment I.
  - Home Environment II.
  - Healthcare Decision Maker.
    - View existing documents if any present.

| Care Management Assessment - ZZZZPHS, TEST PATIENT |                |                                   |  |  |  |
|----------------------------------------------------|----------------|-----------------------------------|--|--|--|
| 🗸 🖬 🛇   🕱 👩 🛧 🔸   🎟 🖾 🖹                            |                |                                   |  |  |  |
| *Performed on: 09/04/2022                          | ✓ 2125 	 EDT   |                                   |  |  |  |
| General Info 4                                     | General Inf    | formation                         |  |  |  |
| Home Environment I                                 |                |                                   |  |  |  |
| Home Environment II                                | Admitted From  |                                   |  |  |  |
| Healthcare Decision Maker - CM                     |                | O Grayling Hospital               |  |  |  |
|                                                    | O direct admit | 🔿 Kalkaska Memorial Health Center |  |  |  |
| Documentation Status                               | O OR/PACU      | O Munson Medical Center           |  |  |  |

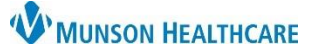

# Emergency Department Documentation for Patient Care Managers

Cerner PowerChart EDUCATION

- 5. Navigate to **Documentation Status**.
  - Select Yes or No for Documentation Complete.
    - a. Selecting **Yes** changes the **status** on the Documentation tab to Auth (Verified) in **black** text.
    - c. Selecting No changes the status on the Documentation tab to Auth (Verified) in red text, which indicates there are still items to address within the document.
- 6. Sign the form with the **green checkmark**.

| 5        | Documentation Status | Documentation Status                      |
|----------|----------------------|-------------------------------------------|
| <u> </u> | Discharge Needs I    | Initial Assessment Documentation Complete |
|          | Discharge Needs II   | O No                                      |

| • | <ul> <li>Documentation</li> </ul> |                      |                            |  |
|---|-----------------------------------|----------------------|----------------------------|--|
|   | Status                            | Туре                 | Title                      |  |
|   | Auth (Verified)                   | Assessment Documents | Care Management Assessment |  |

| <ul> <li>Documentation</li> </ul> |                      |                            |
|-----------------------------------|----------------------|----------------------------|
| Status b                          | Туре                 | Title                      |
| Auth (Verified)                   | Assessment Documents | Care Management Assessment |

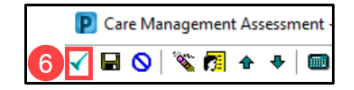